# ATS Announcements Azuma Pack Demo

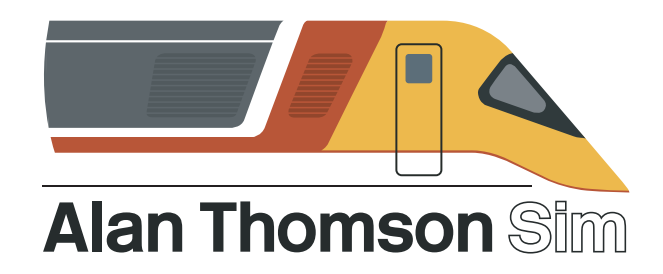

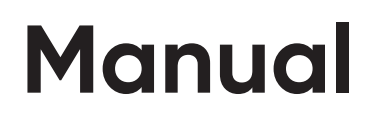

### Contents

| Requirements | 1 |
|--------------|---|
| Usage        | 2 |
| PIS Codes    | 4 |

#### Software created by Kieran Wright

You require the Class 801 from Steam (East Coast Main Line South), Armstrong Powerhouse Class 800–803 Enhancement Pack, and an active Subscription to Alan Thomson Sim.

For installation of the ATS Launcher, please see its respective manual.

## Usage

Using the new ATS Announcement Software is nice and simple for the end user - we've done the hard work.

- 1. Open the ATS Launcher, and log in.
- 2. Launch Train Simulator.
- 3. From the home screen, click 'ATS Announcements' (see below).

|                                            | ATS Launc            | her                        | e B T               |  | -           | - 🗆 X   |  |  |
|--------------------------------------------|----------------------|----------------------------|---------------------|--|-------------|---------|--|--|
|                                            |                      | General Option             | ns                  |  |             |         |  |  |
|                                            | Browse ATS Con       | tent                       | ATS Announcements   |  |             |         |  |  |
| Choose a version                           |                      |                            |                     |  |             | (75)    |  |  |
| 32-bit                                     | 64-bit               | DX12                       |                     |  |             | LØ      |  |  |
| Launch Options                             |                      |                            |                     |  |             |         |  |  |
| Async Keys                                 | Control State Values | Logmate                    |                     |  |             |         |  |  |
| Logmate All Filters                        | Follow Al Train      | FPS Limit                  | FPS Limit           |  |             |         |  |  |
| Delete Blueprint Cache                     |                      |                            |                     |  |             |         |  |  |
| Launcher Settings                          |                      |                            |                     |  |             |         |  |  |
| Clear Launcher Cache                       |                      |                            |                     |  |             |         |  |  |
| Change Train Simulator Directory           |                      |                            |                     |  |             |         |  |  |
| Log Out                                    |                      |                            |                     |  |             |         |  |  |
| 입 등은 음악                                    |                      |                            |                     |  |             |         |  |  |
|                                            |                      |                            |                     |  |             |         |  |  |
|                                            |                      | Launch                     |                     |  |             |         |  |  |
|                                            | Current Ro           | uilWorks (Train Simul      | ator Install) Path: |  |             |         |  |  |
| E:\SteamLibrary\steamapps\common\RailWorks |                      |                            |                     |  |             |         |  |  |
|                                            |                      | Open Train Simulator Direc | tory                |  | v2.1.0 Beta | Release |  |  |

You will then be presented with the Train Operating Company Selection Screen (or TOC Selection Screen)

4. Select the TOC; in this case LNER (see next page). It's a good idea to start loading the scenario in TS at this point.

#### **TOC Selection Screen**

| ATS Launcher                                 |  | – 🗆 X               |
|----------------------------------------------|--|---------------------|
| ATS Announcements Back to TOC Selection Back |  | 1 🛞                 |
| Select TOC                                   |  | 127 (B)             |
|                                              |  | T                   |
| LONDON NORTH EASTERN RAILWAY                 |  |                     |
| LNER                                         |  | 77 %                |
| Select                                       |  | ir (g               |
| 8) er (8) T (8) er (8                        |  | 7 88                |
| 8 T 98 AT 81 T 9                             |  | v2.1.0 Beta Release |

Once LNER has been selected, you will be presented with the Rolling Stock Selection Screen.

5. Select the Azuma. This will take you to the following screen:

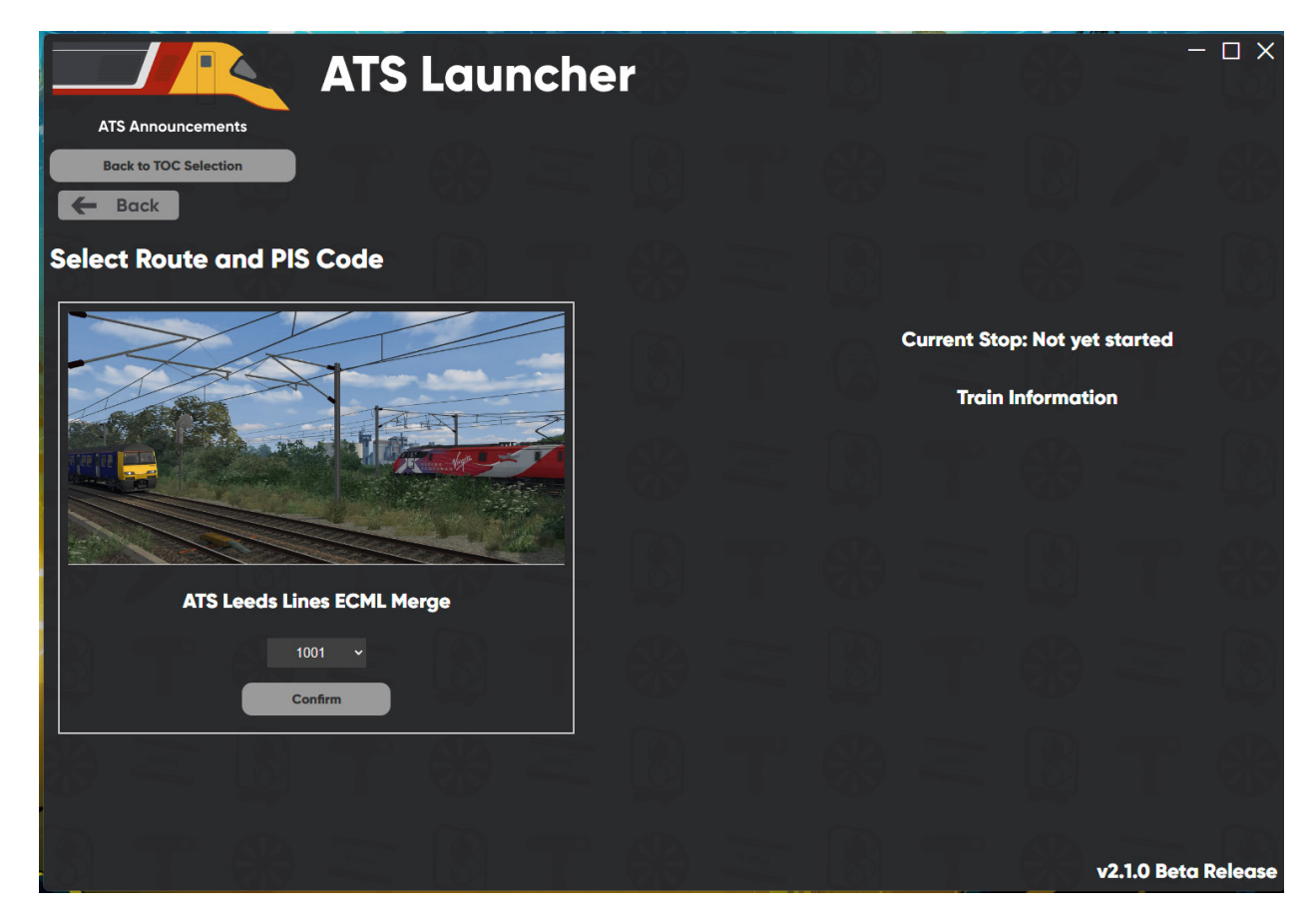

6. Ensure the destination on the train is set to correspond with the PIS Code (e.g. using PIS Code 1005, the unit destination must be York).

From the above screen, you are able to select the route and PIS (Passenger Information System) Code. In this Demo a small sample is provided for you to use.

7. Select one of the codes from the drop down menu, and hit 'Confirm'.

#### 1001: York to London King's Cross

York Doncaster Newark Northgate Peterborough London King's Cross

#### 1002: York to London King's Cross

York Doncaster Retford Newark Northgate Grantham Peterborough Stevenage London King's Cross

#### 1003: Leeds to London King's Cross

Leeds Wakefield Westgate Doncaster Grantham Stevenage London King's Cross

#### 1004: Leeds to London King's Cross

Leeds Wakefield Westgate Doncaster Peterborough London King's Cross

#### 1005: London King's Cross to York

London King's Cross York

#### 1006: London King's Cross to York

London King's Cross Peterborough Newark Northgate Doncaster York

#### 1007: London King's Cross to Leeds

London King's Cross Stevenage Peterborough Grantham Doncaster Wakefield Westgate Leeds

To change PIS Code, either close and reopen the Launcher, or simply click the 'Cancel' button and select another.

### TaDa!

This pack is a demo of how the new software will work. We may produce more packs in future, and/or add new features to packs.

If you were wondering, yes it does work in Quick Drive/Free Roam too. You must have the destination set on the train to match the PIS Code, else it won't work.